| SII •                                                                                                    | Wenn die Anzeige alleine verwendet wird<br>(Eigenständiger Typ)                                                                                                    | Wenn das USB-Kabel der Anzeige mit einem handelsüblichen Kabel ausgetauscht wird                                                                                                    |
|----------------------------------------------------------------------------------------------------|----------------------------------------------------------------------------------------------------|----------------------------------------------------------------------------------------------------|
| DSP-A01-Serie Anleitung Erste Schritte<br>Lesen Sie die Sicherheitsvorkehrungen und das Benutzerhandbuch<br>vor der Verwendung der Anzeige sorgfältig durch und achten Sie<br>auf einen sicheren und ordnungsgemäßen Gebrauch.<br>Herunterladen des Benutzerhandbuchs<br>und der Software<br>1. Besuchen Sie unsere Website.<br>http://www.sii-ps.com/dspa01/ | <ul> <li>Es wird zum Ändern der Anzeigeausrichtung<br/>benötigt, wenn die Anzeige alleine platziert wird.</li> <li>1. Verbinden Sie das USB-Kabel mit dem Drucker<br/>oder dem Host-Gerät und schalten Sie den<br/>Drucker oder das Host-Gerät ein.</li> <li>2. Drücken Sie den durch den Pfeil in der<br/>Abbildung angezeigten Schalter für 1 Sekunde<br/>oder länger und ändern Sie die<br/>Funktionseinstellungsbetriebsanzeige.</li> <li>Vertikal platziert<br/>Horizontal platziert</li> </ul> | <ol> <li>Entfernen Sie das USB-Kabel in<br/>Pfeilrichtung aus der USB-Kabel-<br/>Verdrahtungsnut und drehen<br/>Sie die Anzeige um.</li> <li>Öffnen Sie die LCD-Einheit.</li> <li>Öffnen Sie den Abnehmknopf<br/>der Kabelabdeckung in<br/>Richtung a, heben Sie ihn<br/>dann in Richtung b an und<br/>entfernen Sie die<br/>Kabelabdeckung.</li> </ol> |
| <ol> <li>2. Laden Sie das Benutzerhandbuch herunter und<br/>lesen Sie es unbedingt.</li> <li>3. Die geeignete Software kann von der oben<br/>aufgeführten Website heruntergeladen werden.</li> </ol>                                                                                                    | Bewegung der Markierung "→":<br>Drücken Sie den Schalter für weniger als 1 Sekunde.<br>Festlegen und Speichern der Einstellungen:<br>Drücken Sie den Schalter für 1 Sekunde oder länger.                                                                                                    | 4. Ziehen Sie den USB-Kabelstecker<br>vom USB-Anschluss ab.                                                                                                    |
| Wenn die Anzeige durch Verbindung mit<br>dem Drucker verwendet wird (Integrierter Typ)                                                                                                    | 3. Je nach Installationstyp wie folgt einstellen.                                                                                                    | 5. Entfernen Sie das USB-Kabel aus                                                                                                    |
| <ol> <li>Richten Sie die<br/>Schraubenlöcher an<br/>der Anzeige und am<br/>Drucker miteinander<br/>aus und befestigen</li> </ol>                                                                                                    | Vertikal platziert<br>Borizontal Horizontal Action / Display Direction / No Rotate / 回転なし<br>Guide Display / No Rotate / 回転なし<br>ガイド表示選択 回転なし<br>Display Direction / Rotate 180deg. / 180 度回転                                                                                                    | <ul> <li>der USB-Kabel-Durchführöffnung.</li> <li>6. Bringen Sie das Wechsel-USB-Kabel an.<br/>Zur Anbringungsmethode führen Sie das</li> </ul>                                                                                                    |
| Befestigungsschrauben<br>der Anzeige.                                                                                                    | platziert Guide Display / Rotate 180deg. /<br>ガイド表示選択 180 度回転                                                                                                    | Abnehmverfahren in umgekehrter Reihenfolge<br>aus (von Schritt 5 zu Schritt 1).                                                                                                    |
| 2. Schließen Sie<br>das USB-Kabel<br>an den Drucker<br>an (der USB-<br>Host-Anschluss<br>befindet sich auf<br>der Rückseite).                                                                                                    | <ul> <li>Anzeigemethode von Druckerfehlerinhalten</li> <li>1. Drücken Sie den durch den Pfeil angezeigten Sc<br/>Der Bildschirm wechselt zur Führungsanzeige, in<br/>sowie die Fehlerbereinigungsmethode angegebe<br/>Nach dem Beheben des Druckerfehlers wird automatis</li> <li>2. Die Führungsanzeige wird nur angezeigt, wenn die Andere State</li> </ul>                                                                                                    | halter für weniger als 1 Sekunde.<br>der die Druckerfehlerinhalte<br>en werden.<br>sch der vorherige Bildschirm angezeigt.<br>nzeige durch Verbindung mit dem Drucker verwendet wird.                                                                                                    |
| Seiko Instruments Inc.                                                                                                    |                                                                                                    | DE 2019/7                                                                                                    |

| SII •<br>Pantalla para clientes                                                                                                    | Cuando la Pantalla se usa de forma independiente (tipo independiente)                                                                                                    | Cuando el cable USB de la Pantalla se cambia por un cable disponible en el mercado                                                                                                    |
|----------------------------------------------------------------------------------------------------|----------------------------------------------------------------------------------------------------|----------------------------------------------------------------------------------------------------|
| Guía de inicio rápido de la serie DSP-A01<br>Lea las Precauciones de seguridad y la Guía del usuario<br>muy atentamente antes de utilizar la Pantalla, y manéjela<br>correctamente y con seguridad.                       | Es necesario cambiar la orientación de la pantalla<br>cuando la Pantalla se coloca de forma independiente.<br>1. Conecte el cable USB a la impresora o al<br>dispositivo anfitrión, y encienda la impresora o<br>el dispositivo anfitrión                                                                                                    | 1. Tire del cable USB hasta<br>extraerlo de la ranura para el<br>cable USB en la dirección de<br>la flecha y dé la vuelta a la<br>Pantalla.                                                                                                    |
| Descarga de la Guía de usuario y del software<br>1. Visite nuestra página web.                                                                                                    | <ol> <li>Pulse durante 1 segundo o más el interruptor<br/>señalado con la flecha en la figura y cambie a<br/>la pantalla de funcionamiento de ajuste de<br/>funciones.</li> </ol>                                                                                                    | 2. Abra la unidad LCD.                                                                                                    |
| http://www.sii-ps.com/dspa01/                                                                                                    | vertical colocation<br>vertical horizontal                                                                                                    | 3. Presione el saliente para<br>extraer la cubierta del cable en<br>la dirección a y, luego, levántelo<br>en la dirección b y extraiga la<br>cubierta del cable.                                                                               |
| <ol> <li>2. Descargue la Guía de usuario y asegúrese de<br/>leerla.</li> <li>3. Se puede descargar el software adecuado de<br/>la página web anterior.</li> </ol>                                                         | Movimiento de la marca "→" :<br>Pulse el interruptor durante menos de 1 segundo.<br>Confirmar y guardar ajustes:<br>Pulse el interruptor durante 1 segundo o más.                                                                                                    | <ol> <li>Desconecte del conector USB<br/>la clavija del cable USB.</li> </ol>                                                                                                    |
| Cuando la Pantalla se usa conectando<br>con la impresora (tipo integrado)<br>1. Alinee los orificios<br>para los tornillos de<br>la Pantalla y la<br>impresora, y fíjelos<br>con los 4 tornillos de<br>aconlamiento de la | Dise los a justes signerites de accerdo con el<br>tipo de instalación.       Tipo de<br>instalación     Elementos de ajuste     Ajuste       Display Direction /<br>vertical     Display Direction /<br>Guide Display /<br>ガイド表示選択     No Rotate /<br>回転なし       Colocación<br>horizontal     Display Direction /<br>Bisplay Direction /<br>ガイド表示選択     No Rotate /<br>回転なし       Display Direction /<br>あ示向き選択     Rotate 180deg. /<br>180 度回転       Guide Display /<br>Guide Display /     Rotate 180deg. /<br>Rotate 180deg. / | <ul> <li>5. Extraiga el cable USB del orificio pasante del cable USB.</li> <li>6. Conecte el cable USB que vaya a usar.</li> <li>Para conectarlo, siga el procedimiento en el orden inverso al de extracción (del page 5 a page 4).</li> </ul> |
| Pantalla.<br>2. Conecte el cable<br>USB a la<br>impresora (el<br>conector del<br>host USB de la<br>parte trasera).                                                                                                    | ガイド表示選択 180 度回転<br>Método de visualización de los contenidos<br>1. Pulse el interruptor indicado con la flecha durante<br>La pantalla se cambia a la pantalla de guía que in<br>error y el método de resolución de errores.<br>Después de resolver el error de la impresora, se muestr<br>2. La pantalla de guía se muestra únicamente si la                                                                                                    | de error de la impresora<br>e menos de 1 segundo.<br>ndica los contenidos de<br>ra la pantalla anterior automáticamente.<br>Pantalla se usa conectando con la impresora.                                                                       |

| SII •<br>Écran d'affichage client                                                                                                    | Lorsque l'écran d'affichage seul (Type affichage seul)                                                                                                    | e est utilisé                                                                                                  | Une fois le câble USB de l'écran d'affichage<br>remplacé par un câble disponible dans le commerce                                                                    |
|----------------------------------------------------------------------------------------------------|----------------------------------------------------------------------------------------------------|----------------------------------------------------------------------------------------------------|----------------------------------------------------------------------------------------------------|
| Guide de démarrage rapide de la série DSP-A01                                                                                                    | Il est nécessaire de changer l'orientation de                                                                                                    |                                                                                                    | 1. Retirez le câble USB de la                                                                                                    |
| Lisez attentivement les Consignes de sécurité et le<br>Manuel d'utilisation avant d'utiliser l' écran d'affichage, et<br>manipulez-le avec soin et en toute sécurité. | l'affichage lorsque l'écran d'affichage est utilisé seul.<br>1. Connectez le câble USB à l'imprimante ou à<br>l'appareil hôte, puis activez l'imprimante ou<br>l'appareil hôte, puis activez l'imprimante ou |                                                                                                    | rainure de câblage du câble<br>USB dans le sens indiqué par<br>la flèche, et retournez                                                                               |
| Téléchargement du Manuel d'utilisation et du logiciel                                                                                                    | <ol> <li>Appareil note.</li> <li>Appuyez pendant 1 seconde ou plus sur le<br/>bouton indiqué par la flèche sur la figure, et</li> </ol>                                                                      |                                                                                                    | 2. Ouvrez l'unité LCD.                                                                                                    |
| 1. Rendez-vous sur notre site Web.                                                                                                    | passez à l'affichage de l'opéra<br>de la fonction                                                                                                    | tion de réglage                                                                                                |                                                                                                    |
| http://www.sii-ps.com/dspa01/                                                                                                    | Positionnement Po                                                                                                    | ositionnement                                                                                                  | 3 Poussez le bouton de retrait du .c. b                                                                                                    |
|                                                                                                    | vertical                                                                                                    | horizontal                                                                                                    | capot du câble dans le sens<br>indiqué par « a », puis soulevez-le<br>dans le sens de « b » et retirez<br>le capot du câble.                                         |
| 2. Téléchargez le Manuel d'utilisation et                                                                                                    |                                                                                                    |                                                                                                    |                                                                                                    |
| assurez-vous de le lire.                                                                                                    | Déplacement du signe « $\rightarrow$ » :                                                                                                    |                                                                                                    |                                                                                                    |
| <ol> <li>Des logiciels pertinents peuvent être<br/>téléchargés à partir du site Web ci-dessus.</li> </ol>                                                             | Appuyez sur le bouton pendant n<br>Définition et sauvegarde des réglage<br>Appuyez sur le bouton pendant 1                                                                                                   | seconde ou plus.                                                                                               | USB du connecteur USB.                                                                                                    |
| Lorsque l'écran d'affichage est utilisé en se                                                                                                    | 3. Réglez comme suit en fonction du                                                                                                    | type d'installation.                                                                                           |                                                                                                    |
| connectant à l'imprimante (Type intégré)                                                                                                    | Type Éléments de<br>d'installation réglage                                                                                                    | Réglage                                                                                                    | 5 Retirez le câble USB par l'orifice                                                                                                    |
| 1. Alignez les trous de                                                                                                    | Positionnement<br>Vertical                                                                                                    | No Rotate /<br>回転なし                                                                                            | de passage du câble USB.                                                                                                    |
| d'affichage et de                                                                                                    | Guide Display /<br>ガイド表示選択                                                                                                    | No Rotate /<br>回転なし                                                                                            |                                                                                                    |
| l'imprimante, puis                                                                                                    | Display Direction/<br>表示向き選択                                                                                                    | Rotate 180deg. /<br>180 度回転                                                                                    | 6. Fixez le câble USB de remplacement. ▼<br>Pour la méthode de fixation, appliquez la                                                                                |
| 4 vis de fixation de<br>l'écran d'affichage.                                                                                                    | Positionnement<br>horizontal<br>Guide Display /<br>ガイド表示選択                                                                                                    | Rotate 180deg. /<br>180 度回転                                                                                    | procédure de retrait en sens inverse (de l'étape<br>5 vers l'étape 1).                                                                                               |
| 2. Connectez le                                                                                                    | Méthode d'affichage du co                                                                                                    | ntenu des erre                                                                                                 | eurs de l'imprimante                                                                                                    |
| câble USB à<br>l'imprimante<br>(le connecteur<br>hôte USB à l'<br>arrière).                                                                                           | <ol> <li>Appuyez sur le bouton indiqué<br/>L'écran passe à l'affichage du<br/>l'imprimante et la méthode d'él<br/>Une fois l'erreur de l'imprimant</li> <li>L'affichage du guide ne s'affiche</li> </ol>     | par la flèche peno<br>guide qui indique l<br>imination des erre<br>le annulée, l'écran<br>e que lorsque l'écra | dant moins de 1 seconde.<br>le contenu des erreurs de<br>urs.<br>précédent s'affiche automatiquement.<br>In d'affichage est utilisé en se connectant à l'imprimante. |
| )                                                                                                    | <u></u>                                                                                                    |                                                                                                    |                                                                                                    |

Seiko Instruments Inc.

| SII O                                                                                                    | Quando il display è usato da solo<br>(tipo indipendente)                                                                                                    | Quando il cavo USB del display viene sostituito con un cavo disponibile in commercio                                                                                                    |
|----------------------------------------------------------------------------------------------------|----------------------------------------------------------------------------------------------------|----------------------------------------------------------------------------------------------------|
| Guida rapida Serie DSP-A01<br>Leggere attentamente le Precauzioni di sicurezza e il<br>Manuale dell'utente prima di utilizzare il display e gestirlo<br>in modo sicuro e corretto. | <ul> <li>È necessario cambiare l'orientamento del display<br/>quando il display è posizionato da solo.</li> <li>1. Collegare il cavo USB alla stampante o al<br/>dispositivo host, quindi accendere la stampante<br/>o il dispositivo host.</li> </ul>                                                                                                    | 1. Estrarre il cavo USB dalla<br>scanalatura di cablaggio del<br>cavo USB nella direzione della<br>freccia e capovolgere il<br>display.                                                       |
| Download del Manuale dell'utente e del<br>software<br>1. Visitare il nostro sito web.                                                                                              | <ol> <li>Premere l'interruttore indicato dalla freccia<br/>nella figura per oltre 1 secondo, e passare alla<br/>visualizzazione di funzionamento delle<br/>impostazioni delle funzioni.</li> </ol>                                                                                                    | 2. Aprire l'unità LCD.                                                                                                    |
| http://www.sii-ps.com/dspa01/                                                                                                    | Posizionato in verticale Posizionato in orizzontale                                                                                                    | rimozione del coperchio del<br>cavo nella direzione a, poi<br>sollevarla nella direzione b,<br>e rimuovere il coperchio del<br>cavo.                                                          |
| <ol> <li>Scaricare il Manuale dell'utente e assicurarsi di<br/>leggerlo.</li> <li>Un software idoneo può essere scaricato dal<br/>sito web menzionato.</li> </ol>                  | Spostamento del segno "→":<br>Premere questo interruttore per meno di 1 secondo.<br>Determinazione e salvataggio delle impostazioni:<br>Premere questo interruttore per più di 1 secondo.                                                                                                    | 4. Scollegare la spina del cavo<br>USB dal connettore USB.                                                                                                    |
| Quando il display è usato collegandolo                                                                                                    | 3. Impostare come segue il tipo di installazione.                                                                                                    | 5. Rimuovere il cavo USB dal cavo                                                                                                    |
| 1. Far corrispondere     i fori delle viti sul     display e sulla                                                                                                    | Posizionato<br>in verticale         Display Direction /<br>表示向き選択         No Rotate /<br>回転なし           Guide Display /<br>ガイド表示選択         No Rotate /<br>回転なし                                                                                                    |                                                                                                    |
| stampante, e serrarli<br>con le 4 viti di<br>fissaggio del display.                                                                                                    | Posizionato<br>in orizzontale         Display Direction/<br>表示向き選択         Rotate 180deg. /<br>180 度回転           Guide Display /<br>ガイド表示選択         Rotate 180deg. /<br>180 度回転                                                                                                    | <ul> <li>Attaccare il cavo USB da sostituire.</li> <li>Per il metodo di fissaggio, seguire la procedura<br/>nell'ordine inverso di rimozione (dal passaggio<br/>5 al passaggio 1).</li> </ul> |
| 2. Collegare il cavo USB<br>alla stampante<br>(il connettore<br>host USB sul<br>retro).                                                                                            | <ul> <li>Metodo di visualizzazione dei contenuti dei</li> <li>Premere l'interruttore indicato dalla freccia per m<br/>La schermata passa alla guida display che indica<br/>stampante e il metodo di rimozione degli errori.<br/>Dopo aver eliminato l'errore della stampante, la schermata p</li> <li>La guida display è mostrata solo quando il displata</li> </ul> | eno di 1 secondo.<br>a i contenuti degli errori della<br>precedente viene visualizzata automaticamente.<br>vy è usato collegandolo con la stampante.                                          |

| SII <b>O</b><br>Klantendisplay                                                                                                    | (Losstaand type)                                                                                                    | verwisseld met een in de handel verkrijgbare kabel                                                  |
|----------------------------------------------------------------------------------------------------|----------------------------------------------------------------------------------------------------|----------------------------------------------------------------------------------------------------|
| DSP-A01-serie Snelstartgids                                                                                                    | Als alleen het Display is geplaatst, moet de                                                                                                    | 1. Trek de USB-kabel uit de                                                                         |
| Lees de Veiligheidsmaatregelen en de<br>Gebruikershandleiding zorgvuldig door voordat u het display<br>gebruikt en ga er veilig en op de juiste manier mee om. | <ol> <li>oriëntatie van het display worden gewijzigd.</li> <li>Sluit de USB-kabel aan op de printer of het<br/>hostapparaat en schakel de printer of het</li> </ol>                                                             | bedradingsgroef in de richting<br>van de pijl en schakel over<br>naar het Display.                  |
| Gebruikershandleiding en software downloaden                                                                                                    | <ol> <li>Houd de schakelaar die met de pijl wordt<br/>aangegeven in de afbeelding 1 seconde of</li> </ol>                                                                                                    | 2. Open de LCD-eenheid.                                                                             |
| 1. Bezoek onze website.<br>http://www.sii-ps.com/dspa01/                                                                                                    | langer ingedrukt en schakel naar het<br>operationele display van de functie-instelling.<br>Verticaal geplaatst Horizontaal geplaatst                                                                                            | 3. Duw de verwijderingsknop van de b<br>kabelkap in de richting van a, a                            |
|                                                                                                    |                                                                                                    | richting van b en verwijder de kabelkap.                                                            |
| <ol> <li>Download de gebruikershandleiding en lees<br/>deze zeker door.</li> </ol>                                                                             | Beweging van de "→"-markering:<br>Houd de schakelaar minder dan 1 seconde ingedrukt.                                                                                                    | 4. Koppel de USB-kabel los van                                                                      |
| <ol> <li>De geschikte software kan van bovenstaande<br/>website worden gedownload.</li> </ol>                                                                  | Bepalen en opslaan van instellingen:<br>Houd de schakelaar gedurende 1 seconde of meer<br>ingedrukt.                                                                                                    | de USB-connector.                                                                                   |
| Wanner het Display wordt gebruikt door                                                                                                    | 3. Stel in als volgt afhankelijk van het installatietype.                                                                                                    |                                                                                                    |
| aansluiting van de printer (Geïntegreerd type)                                                                                                    | Installatietype Instellingsitems Instelling                                                                                                    | 5. Verwijder de USB-kabel door net gat.                                                             |
| 1. Lijn de schroefgaten                                                                                                    | Verticaal<br>geplaatst Display Direction / No Rotate / 回転なし<br>Guide Display / No Rotate /                                                                                                    |                                                                                                    |
| printer uit en bevestig                                                                                                    | ガイド表示選択の転なし                                                                                                    | 6. Sluit de nieuwe USB-kabel aan.                                                                   |
| ze met de 4                                                                                                    | Display Direction/ Rotate 1800eg. /<br>Horizontaal 表示向き選択 180度回転                                                                                                    | Volg voor de aansluitmethode de stannen voor het verwijderen in de                                  |
| voor het Display.                                                                                                    | geplaatst Guide Display / Rotate 180deg. /<br>ガイド表示選択 180 度回転                                                                                                    | omgekeerde volgorde (van stap 5 naar stap 1).                                                       |
| 2. Sluit de USB-kabel aan op                                                                                                    | Weergavemethode van inhoud van printe                                                                                                    | erfouten                                                                                            |
| de printer<br>(de USB-<br>hostconnector<br>aan de<br>achterkant).                                                                                              | <ol> <li>Houd de door de pijl aangeduide schakelaar min<br/>Het scherm wijzigt naar de gidsweergave die de<br/>de methode voor het wissen van fouten aangeeft<br/>Zodra de printerfout is gewist, wordt het vorige s</li> </ol> | der dan 1 seconde ingedrukt.<br>inhoud van de printerfout en<br><br>scherm automatisch weergegeven. |
|                                                                                                    | 2. De gidsweergave wordt alleen getoond wanneer he                                                                                                    | et Display wordt gebruikt door aansluiting van de printer.                                          |

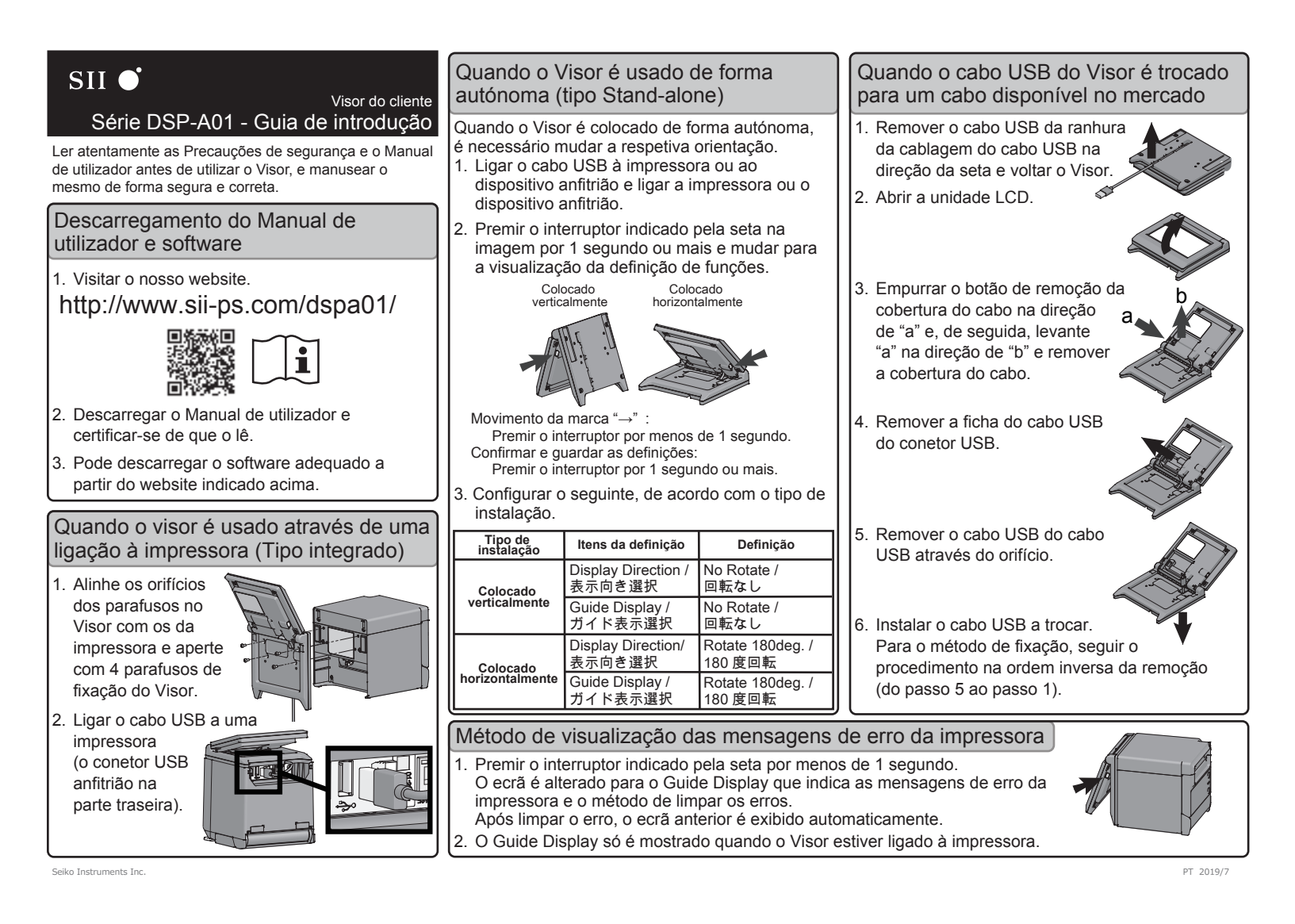

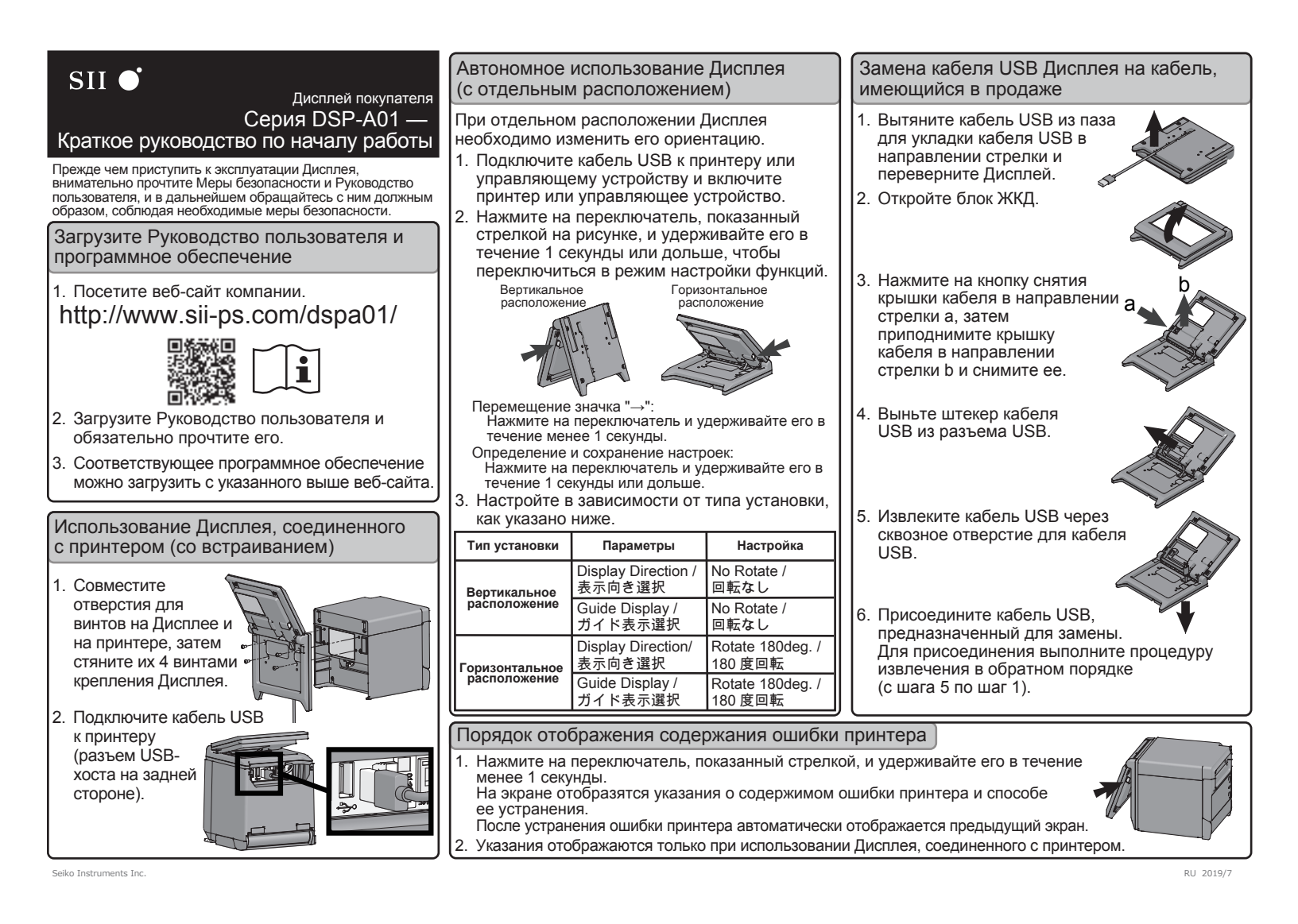

## Ekran tek basına kullanıldığında SII O (Bağımsız tip) Müsteri Ekranı DSP-A01 Serisi Hızlı Başlatma Kılavuzu Ekran tek basına yerleştirildiğinde ekran yönünün değiştirilmesi gerekir. Ekranı kullanmaya başlamadan önce Güvenlik tedbirlerini 1. USB kablosunu yazıcıya veya ana cihaza ve Kullanım Kılavuzu'nu dikkatle okuvun ve güvenli ve uygun bir sekilde kullanın. bağlayın ve yazıcıyı veya ana cihazı açın. 2. Sekilde ok ile gösterilen düğmeye 1 saniye Kullanım Kılavuzunu ve yazılımı indirin veva daha fazla bir süre basın, islev avar calıştırma ekranına geçer. 1. Web sitemizi ziyaret edin. Dikev olarak http://www.sii-ps.com/dspa01/ verlestirilmis 2. Kullanım kılavuzunu indirin ve kesinlikle okuvun. "→" isaretinin hareketi: 3. Uygun yazılım yukarıdaki websitesinden indirilebilir. Ekran yazıcıya bağlanarak kullanıldığında (Birlestirilmis tip) 1 Ekrandaki ve vazıcıdaki vida deliklerini eslestirin ve bunları 4 Ekran atasman vidasıyla sıkın. 2. USB kablosunu yazıcıya bağlayın

- 1. Ok ile gösterilen düğmeye 1 saniyeden daha az bir süre basın. Görüntü, yazıcı hata iceriklerini ve hata temizleme yöntemlerini gösteren kılavuz ekrana değişir.
  - Yazıcı arızası giderildikten sonra, otomatik olarak önceki ekran görüntülenir.
- 2. Kılavuz ekran, yalnızca Ekran yazıcıya bağlanarak kullanıldığında gösterilir.

## Ekranın USB kablosu piyasada satılan bir kablo ile değiştirirken

1. USB kablosunu USB kablo yivinden ok yönünde dışarı çekin ve Ekran'ı ters çevirin.

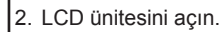

- 3. Kablo kapağı çıkarma düămesini a vönünde itin. ardından b yönünde kaldırın ve kablo kapağını çıkarın.
- 4 USB kablosunu USB konektöründen cekin.
- 5. USB kablosunu USB kablo açık deliğinden cekin.
- 6. Değiştirilecek USB kablosunu bağlayın. Takma vöntemi olarak sökme islemini tersi sırayla izleyin (adım 5'ten adım 1'e).

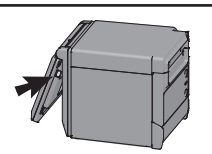

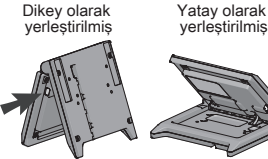

Düğmeye 1 saniyeden daha az bir süre basın. Ayarların belirlenmesi ve kaydı:

Düğmeye 1 saniye veya daha fazla bir süre basın.

3. Kurulum tipine göre asağıdaki gibi ayarlayın

| Kurulum Tipi                   | Ayar Öğeleri                  | Ayar                        |
|--------------------------------|-------------------------------|-----------------------------|
| Dikey Olarak<br>Yerleştirilmiş | Display Direction /<br>表示向き選択 | No Rotate /<br>回転なし         |
|                                | Guide Display /<br>ガイド表示選択    | No Rotate /<br>回転なし         |
| Yatay Olarak<br>Yerleştirilmiş | Display Direction/<br>表示向き選択  | Rotate 180deg. /<br>180 度回転 |
|                                | Guide Display /<br>ガイド表示選択    | Rotate 180deg. /<br>180 度回転 |

## Yazıcı hata iceriklerini görüntüleme yöntemi

(arkadaki USB

ana konektörü).